# EzCore API使用手册

(Version 4.3)

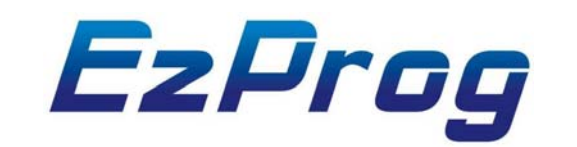

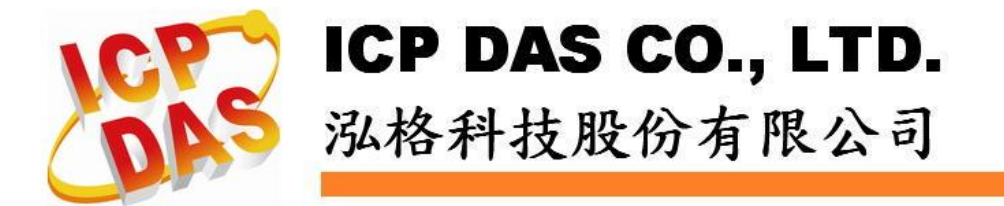

http://www.icpdas.com

EzProg-I 函式庫 V 4.3 1<sup>⊥</sup>

## Warranty

All products manufactured by ICPDAS Inc. are warranted against defective materials for a period of one year from the date of delivery to the original purchaser.

## Warning

ICPDAS Inc. assumes no liability for damages consequent to the use of this product. ICPDAS Inc. reserves the right to change this manual at any time without notice. The information furnished by ICPDAS Inc. is believed to be accurate and reliable. However, no responsibility is assumed by ICPDAS Inc. for its use, or for any infringements of patents or other rights of third parties resulting from its use.

## Copyright

Copyright 1997-2008 by ICPDAS Inc., LTD. All rights reserved worldwide.

## Trademark

The names used for identification only maybe registered trademarks of their respective companies.

## License

The user can use, modify and backup this software on a single machine. The user may not reproduce, transfer or distribute this software, or any copy, in whole or in part.

## 技術支援

如果您有任何使用泓格產品問題,請用以下電子郵件信箱聯繫: <u>Service@icpdas.com</u>

# 目錄

| 1前言                                                     | 6                                       |
|---------------------------------------------------------|-----------------------------------------|
| 1.1 使用EzCore API                                        | 6                                       |
| 1.2 目前EzCore支援模组                                        | 6                                       |
| 13 FzProg_IIC的新方哭列主                                     | 7                                       |
| 1.5 EZI 10g-1 10 英百行品列衣                                 | ••••••••••••••••••••••••••••••••••••••• |
| 2 設定EZCORE引擎                                            |                                         |
| 21 初始設定FzCoroll 敬                                       | 8                                       |
| 2.1 初始改产L2C01C引 字                                       |                                         |
| 2.1.1 恢 胞 砚 阳 阳 四 四 四 四 四 四 四 四 四 四 四 四 四 四 四 四 四       | 0                                       |
| 2.2 成期 央 關 闭口2001071 手                                  |                                         |
| 2.2.1 控制引擎合到                                            | 9<br>Q                                  |
| 23 体田IC的新友哭的雇田招犬庙                                       | 10                                      |
| 2.5 仅加10兴省行留的忽加在37年···································· | 10                                      |
| 2.3.1.1 輸出DO                                            | 10                                      |
| 2.3.1.2 讀 回DO (a 接點)狀態                                  | 10                                      |
| 2.3.1.3 讀 回DO (b接點)狀態                                   | 10                                      |
| 2.3.1.4 讀回DI (a接點)狀態                                    |                                         |
| 2.3.1.5 讀回DI (b接點)狀態                                    |                                         |
| 2.3.1.6 輸出AO                                            |                                         |
|                                                         |                                         |
| 2.3.1.8 讀回AI輸入值                                         |                                         |
| 2.3.2 計時器功能Timer                                        | 14                                      |
| 2.3.2.1 設定Timer計時器                                      | 14                                      |
| 2.3.2.2 讀回Timer倒數計時值                                    |                                         |
| 2.3.2.3 讀回Timer (a接點)狀態                                 |                                         |
| 2.3.2.4 讀回Timer (b接點)狀態                                 |                                         |
| 2.3.3 計數器功能Counter                                      | 16                                      |
| 2.3.3.1 設定Counter計數器                                    | 16                                      |
| 2.3.3.2 重置Counter計數器                                    | 16                                      |
| 2.3.3.3 讀回Counter倒數計數值                                  |                                         |
| 2.3.3.4 讀回Counter (a接點)狀態                               |                                         |
| 2.3.3.5 讀回Counter (b接點)狀態                               |                                         |
| 2.3.4 步進程序Step功能                                        | 19                                      |
| 2.3.4.1 設定Step旗標                                        |                                         |
| 2.3.4.1 清除Step旗標                                        |                                         |
| 2.3.4.2 讀回Step旗標狀態                                      |                                         |
| 2.3.5 軟體旗標功能M                                           | 20                                      |

| 2.3.5.1 設定M旗標值                     |    |
|------------------------------------|----|
| 2.3.5.2 讀回M(a接點)                   |    |
| 2.3.5.2 讀回M(b接點)                   |    |
| 2.3.6 一般暫存器功能D                     | 21 |
| 2.3.6.1 設定D一般暫存器值                  |    |
| 2.3.6.2 讀回D一般暫存器值                  |    |
| 2.3.7 資料暫存器功能B、W、DW、F              | 22 |
| 2.3.7.1 設定B暫存器值                    |    |
| 2.3.7.2 讀回B暫存器值                    |    |
| 2.3.7.3 設定W暫存器值                    |    |
| 2.3.7.4 讀回W暫存器值                    |    |
| 2.3.7.5 設定DW暫存器值                   |    |
| 2.3.7.6 讀回DW暫存器值                   |    |
| 2.3.7.7 設定F暫存器值                    |    |
| 2.3.7.8 讀回F暫存器值                    |    |
| 2.3.8 資料區塊暫存器功能DB                  | 26 |
| 2.3.8.1 設定1位元資料到DB                 |    |
| 2.3.8.2 讀回DB暫存器1位元資料               |    |
| 2.3.8.3 設定8位元資料到DB                 |    |
| 2.3.8.4 讀回DB暫存器 8 位元資料             |    |
| 2.3.8.5 設定16位元資料到DB                |    |
| 2.3.8.6 讀回DB暫存器 16 位元資料            |    |
| 2.3.8.7 設定 32 位元資料到DB              |    |
| 2.3.8.8 讀回DB暫存器 32 位元資料            |    |
| 2.3.8.9 左移DB暫存器位元                  |    |
| 2.3.8.10 右移DB暫存器位元                 | 30 |
| 2.3.9 訊息資料讀寫                       | 31 |
| 2.3.9.1 訊息資料寫入                     |    |
| 2.3.9.2 訊息資料讀取                     |    |
| 2.3.9.3 讀取多語系文字檔寫到MSG訊息            |    |
| 2.3.9.4 讀取多語系文字檔資料                 |    |
| 2.3.10 使用AES加密的系統保全                | 35 |
| 2.3.10.1 將註冊碼註冊到EzCore系統中          | 35 |
| 2.3.10.2 將註冊檔(AES.txt)註冊到EzCore系統中 | 35 |
| 2.3.10.3 檢查EzCore系統中註冊碼是否合法        |    |
| 3 使用EZCORE的執行程序                    |    |
| 3.1 使用USER自定執行緒功能                  |    |
| 3.1.1 執行自定執行緒                      |    |
| 3.1.2 自定執行緒結束                      |    |
| 3.1.3 執行範例                         |    |

3

| 3.2 使用RTSR自訂定時執行功能   | 42 |
|----------------------|----|
| 3.2.1 初始設定           | 42 |
| 3.2.2 啓動定時執行         | 42 |
| 3.2.3 停止定時執行         | 43 |
| 3.2.4 查詢定時執行耗用多少時間   | 43 |
| 3.2.5 執行範例           | 44 |
| 3.3 使用DI中断執行功能       | 46 |
| 3.3.1 初始設定           | 46 |
| 3.3.2 啓動DI中斷執行功能     | 46 |
| 3.3.3 停止DI中斷執行功能     | 47 |
| 3.3.4 杳詢DI中斷執行耗用多少時間 | 47 |
| 3.3.5 執行節例           | 48 |
| 3.4 使用Motion中斷執行緒功能  | 51 |
| 3.4.1 啓動Motion卡中斷功能  | 51 |
| 3.4.2 關閉Motion卡中斷功能  | 51 |
| 3.4.3 宣告Motion中斷服務程序 | 52 |
|                      | 54 |
| 3.4.5 啓動Motion中斷服務程序 | 54 |
| 3.4.6 停止Motion中斷服務程序 | 55 |
| 3.4.7 執行範例           | 56 |
| 附錄一 錯誤代碼表            | 60 |

# 1 前言

## 1.1 使用 EzCore API

EzProg-I 架構出應用平台及 EzCore 提供相關 API(應用程序介面函式),其主要的 架構如下圖:

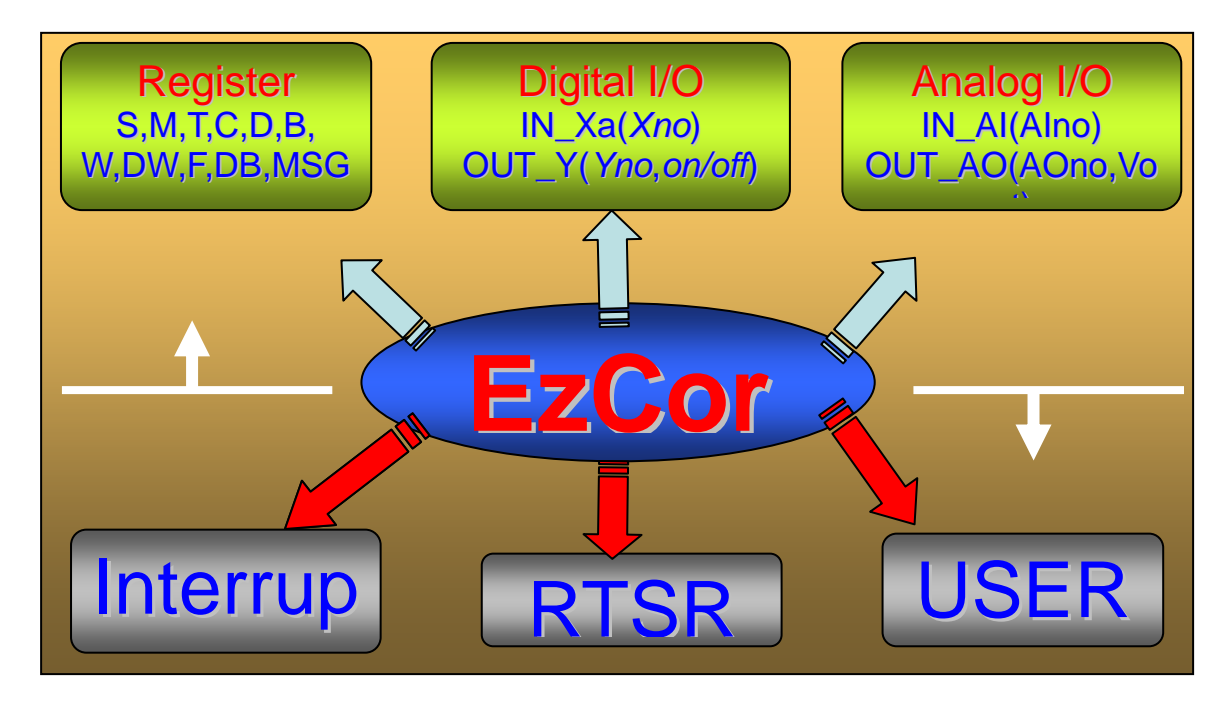

本手冊針對 EzProg-I 架構出應用平台及 EzCore 提供相關 API(應用程序介面函 式),作詳細使用說明,以提供程式設計人員詳細之應用資訊及使用者方法。

## 1.2 目前 EzCore 支援模組

目前 EzCore 支援模組如下: I8K 系列 IO 控制模組 馬達運動控制模組 詳情請參考各控制器的 quick\_Start 說明

## 1.3 EzProg-I IO 與暫存器列表

## EzProg-IIO 與暫存器 API 的使用詳細說明,請參考第 2.3 章節。 目前 EzProg-定義的暫存器範圍如下表:

| S                    | pecification   | Register     | Reg          | gister nun   | nber         | Data type  | Size             | Range           |          |
|----------------------|----------------|--------------|--------------|--------------|--------------|------------|------------------|-----------------|----------|
| er                   | Digital Input  | X            | Local DI:    | 0            | ~ 777        | bit        | 1 bit            | true / false    |          |
| gist                 | Digital Input  | ~            | FRNet DI:    | 1000         | ~ 7777       |            | 1.012            | true / taise    |          |
| Reć                  | Digital Output | Y            | Local DO:    | 0            | ~ 777        | bit        | 1 bit            | true / false    |          |
| e                    | Bigital Output | •            | FRNet DO:    | 1000         | ~ 7777       |            |                  |                 |          |
| Devi                 | Analog Output  | AO           | Local AO:    | 0            | ~ 511        | float      | 4 bytes          | 3.4E +/- 38     |          |
| Slot                 | Analog Input   | AI           | Local Al:    | 0            | ~ 511        | float      | 4 bytes          | 3.4E +/- 38     |          |
|                      | Timer          | т            | None Retain: | 1            | ~ 299        | bit        | 1 bit            | true / false    |          |
|                      | Countor        | 6            | None Retain: | 1            | ~ 511        | bit        | 1 bit            | true / false    |          |
|                      | Counter        | C            | Retain:      | 512          | ~ 1023       | bit        |                  |                 |          |
|                      | Flag           | м            | None Retain: | 1            | ~ 6999       | - bit      | 1 bit            | true / false    |          |
| Step<br>Jong integer | Tiag           |              | Retain:      | 8192         | ~ 15999      |            |                  |                 |          |
|                      | S              | None Retain: | 1            | ~ 8191       | bit          | 1 bit      | true / false     |                 |          |
|                      | п              | None Retain: | 1            | ~ 3599       | long integer | 4 hytes    | -2,147,483,648   |                 |          |
|                      |                | Retain:      | 4096         | ~ 7999       | iong integer | 4 bytes    | to 2,147,483,647 |                 |          |
| re                   | BYTE           | BYTE         | B            | None Retain: | 1            | ~ 699      | unsigned         | 1 hvte          | 0 to 255 |
| wa                   |                |              | Retain:      | 1024         | ~ 2047       | char       | , byto           | 010200          |          |
| Soft                 | WORD           | w            | None Retain: | 1            | ~ 1023       | unsigned   | 2 bytes          | 0 to 65.535     |          |
| 0,                   |                |              | Retain:      | 1024         | ~ 1999       | short      | 2.03000          |                 |          |
|                      |                | ъw           | None Retain: | 1            | ~ 4095       | unsigned   | 4 bytes          | 0 to            |          |
| -                    | Bironb         |              | Retain:      | 4096         | ~ 8191       | long       | ,                | 4,294,967,295   |          |
|                      | Float F        | None Retain: | 1            | ~ 1899       | float        | 4 bytes    | 3.4E +/- 38      |                 |          |
|                      |                |              | Retain:      | 2048         | ~ 3999       |            |                  |                 |          |
|                      | Special Type   | DB           | None Retain: | 1            | ~ 49         |            |                  |                 |          |
|                      | Message        | MSG          | Retain:      | 1            | ~ 249        | 30 wchar_t | 60 bytes         | 30 unicode char |          |

下表是 EzProg 中已指定用途的暫存器,請按照用途使用:

| Register Number | Note                        |
|-----------------|-----------------------------|
| D8000           | Muti-language               |
| M16000          | HMI:ColorEdit Input Control |

# 2 設定 EzCore 引擎

## 2.1 初始設定 EzCore 引擎

2.1.1 硬體設備初始化

● long DEVICE\_INITIAL(WORD Para1, WORD Para2, WORD RunMode) 功能: 載入 IO 規劃資訊,與輸出預設值,及系統模式規劃。

| 參數: | Para1   | 0: OUTPUT_Clear 清除所有 DO 與 AO          |
|-----|---------|---------------------------------------|
|     |         | 1: OUTPUT_Now 載入規劃資料後,立即將             |
|     |         | DO 與 AO 的預設值輸出                        |
|     | Para2   | 0: IO_MODE_Direct 硬體 DIO 與 AIO 指令立即作動 |
|     |         | 1: IO_MODE_AutoScan 硬體 DIO 與 AIO 指令由掃 |
|     |         | 瞄引擎定時更新實體 10 動作(此模式須先執行               |
|     |         | SCAN_ENGINE_START 後 DIO/AIO 才會有反映)    |
|     | RunMode | 1: RUN_PRG_MODE 以程序模式運行               |

回應: 0 執行成功 其他值 請參閱附錄一錯誤碼表

```
範例: 詳情請參考範例程式
    long ret;
    ret=DEVICE_INITIAL(OUTPUT_Now,0,RUN_PRG_MODE);
    if (ret == _NO_ERROR)
    {
        ret=SCAN_ENGINE_START();
        if (ret == _NO_ERROR)
        {
                 SET_M(200,true); //System initial ok
        }
        else
        MessageBox( TEXT("Start ENGINE NG \n Please check "), TEXT("EzCore
        Engine"), MB_OK|MB_ICONERROR);
   }
    else
    {
        MessageBox( TEXT("Load ALL Device Data NG \n Please check \n Please
        Rescan IO "), TEXT("EzCore Engine"), MB_OK|MB_ICONERROR);
   }
```

## 2.2 啟動與關閉 EzCore 引擎

## 2.2.1 控制引擎啟動

- Iong SCAN\_ENGINE\_START()
- 功能: 軟體引擎控制程序啟動。
- **参數:** 無
- 回應: 0 執行成功 其他值 請參閱附錄一錯誤碼表
- 範例: 請參考 2.1.1 範例程式 詳情請參考範例程式

## 2.2.2 控制引擎停止

- Iong SCAN\_ENGINE\_STOP()
- 功能: 軟體引擎控制程序停止。
- 參數: 無
- 回應: 0 執行成功 其他值 請參閱附錄一錯誤碼表
- 範例: 詳情請參考範例程式

## 2.3 使用 IO 與暫存器的應用程式庫

EzProg-I 除內建的功能外,還可以依客戶需求選用各種型式的 i8K IO 模組,如數 位輸入(DI)、數位輸出(DO)、類比輸入(AI)、類比輸出(AO)、多軸運動控制(Motion)、 高速分散式 DIO(FRNET),而這些模組經適當規劃後(EzConfig 自動規劃),在 EzCore 中我們就可以用統一的方法,輕易的使用它們,縮短專案規劃的時間,亦 可達到設計標準化的目的。

## 2.3.1 數位及類比控制 DI/O AI/O

#### 2.3.1.1 輸出 DO

- void OUT\_Y(WORD DOno, bool Flag)
- 功能: DOY 點輸出。

| 參數: | DOno | DO 號碼: 0000~7777(8 進位)  |
|-----|------|-------------------------|
|     | Flag | true 輸出 ON,false 輸出 OFF |

回應: 無

範例:

#### 2.3.1.2 讀回 DO (a 接點)狀態

• bool GET\_Ya(WORD DOno)

- 功能: 取回 DO 輸出 Ya 接點值。
- 参數: DOno DO 號碼: 0000 ~ 7777(8 進位)
- 回應: true Ya 輸出狀態為 ON false Ya 輸出狀態為 OFF

範例:

### 2.3.1.3 讀回 DO (b 接點)狀態

bool GET\_Yb(WORD DOno)

- 功能: 取回 DO 輸出 Yb 接點值。
- 參數: DOno DO 號碼: 0000~7777(8 進位)
- 回應: true Yb 狀態為 ON false Yb 狀態為 OFF

## 2.3.1.4 讀回 DI (a 接點)狀態

● bool IN\_Xa(WORD DIno) 功能: 取回 DIX 輸入 a 接點值。

| 參數: | DIno | DI 號碼: 0000~7777(8 進位) |
|-----|------|------------------------|
| 回應: | true | Xa 狀態為 ON              |

false Xa 狀態為 OFF

範例:

## 2.3.1.5 讀回 DI (b 接點)狀態

• **bool IN\_Xb(WORD** *Dlno*)

- 功能: 取回 DIX 輸入 b 接點值。
- 参數: DIno
   DI 號碼: 0000 ~ 7777(8 進位)

   回應: true
   false
   Xb 狀態為 ON
   Xb 狀態為 OFF

....

#### 2.3.1.6 輸出 AO

● void OUT\_AO(WORD AOno, float Vout) 功能: AO 點輸出。

- 参數:
   AOno
   AO 號碼: 0~511

   Vout
   輸出值
- 回應: 無

範例:

## 2.3.1.7 讀回 AO 輸出值

- float GET\_AO(WORD AOno)
- 功能: 取回 AO 輸出值。
- 參數: AOno AO 號碼: 0~511
- 回應: 輸出值
- 範例:

- 2.3.1.8 讀回 AI 輸入值 ● float IN\_AI(WORD Alno) 功能: 取回 AI 輸入值。
- 參數: Alno Al 號碼: 0~511
- 回應: AI 輸入值
- 範例:

## 2.3.2 計時器功能 Timer

#### 2.3.2.1 設定 Timer 計時器

● void SET\_T(BYTE Tno, bool Flag, DWORD ms) 功能: 啟動或關閉計時器。

| 參數: | Tno  | TIMER 號碼: 0~299                |
|-----|------|--------------------------------|
|     | Flag | true 啟動,false 關閉               |
|     | ms   | TIMER 設定時間: 1~4,294,967,295 ms |

回應: 無

範例:

## 2.3.2.2 讀回 Timer 倒數計時值

• DWORD GET\_T(BYTE Tno)

- 功能: 讀回 Timer 倒數計時值。
- 參數: Tno TIMER 號碼: 0~299
- 回應: TIMER 倒數計時值: 0~4,294,967,295 ms

| 2.3.2.3 | 3 讀回 Tim  | er (a 接點)狀態     |
|---------|-----------|-----------------|
| • bool  | GET_Ta(BY | TE Tno)         |
| 功能:     | 讀回 Timer  | a接點狀態。          |
|         |           |                 |
| 參數:     | Tno       | TIMER 號碼: 0~299 |
|         |           |                 |
| 回應:     | true      | Ta 狀態為 ON       |
|         | false     | Ta 狀態為 OFF      |

範例:

## 2.3.2.4 讀回 Timer (b 接點)狀態

• **bool GET\_Tb(BYTE** *Tno*)

- 功能: 讀回 Timer b 接點狀態。
- 参數: Tno TIMER 號碼: 0~299
- 回應: true Tb 狀態為 ON false Tb 狀態為 OFF

## 2.3.3 計數器功能 Counter

#### 2.3.3.1 設定 Counter 計數器

● void SET\_C(WORD Cno, bool Flag, DWORD COUNT) 功能: 啟動或下數計數器。

- 參數:
   Cno
   Counter 號碼: 0~511、512~1023 為斷電保持型

   Flag
   true 啟動, false 下數
   COUNT
   設定 COUNT 數: 1~4,294,967,295
- 回應: 無

範例:

#### 2.3.3.2 重置 Counter 計數器

• void RESET\_C(WORD Cno)

- 功能: 重置計數器。
- 參數: Cno Counter 號碼: 0~511、512~1023 為斷電保持型
- 回應: 無

#### 2.3.3.3 讀回 Counter 倒數計數值

● DWORD GET\_C(WORD Cno) 功能: 讀回 Counter 倒數計數值。

- 参數: Cno Counter 號碼: 0~511、512~1023 為斷電保持型
- 回應: Counter 倒數計數值: 0~4,294,967,295

範例:

| 2.3.3.4<br>● bool<br>功能: | 讀回 Counter<br>GET_Ca(WORD(<br>讀回 Counter 計 | (a 接點)狀態<br>Cno)<br>數器 a 接點,Ca 是否 ON。 |
|--------------------------|--------------------------------------------|---------------------------------------|
| 參數:                      | Спо                                        | Counter 號碼: 0~511、512~1023 為斷電保持型     |
| 回應:                      | true<br>false                              | Ca 狀態為 ON<br>Ca 狀態為 OFF               |

#### 2.3.3.5 讀回 Counter (b 接點)狀態

• **bool GET\_Cb(WORD** Cno)

- 功能: 查詢 Counter 計數器 b 接點, Cb 是否 ON。
- 参數: Cno Counter 號碼: 0~511、512~1023 為斷電保持型
- 回應: true Cb 狀態為 ON false Cb 狀態為 OFF

## 2.3.4 步進程序 Step 功能

#### 2.3.4.1 設定 Step 旗標

- void SET\_S(WORD Sno)
- 功能: 設定 S 步進旗標 On 狀態。
- 參數: Sno S旗標號碼: 0~8191
- 回應: 無
- 範例:

## 2.3.4.1 清除 Step 旗標

- void RST\_S(WORD Sno)
- 功能: 清除 S 步進旗標為 Off 狀態。
- 參數: Sno S旗標號碼: 0~8191
- 回應: 無
- 範例:

#### 2.3.4.2 讀回 Step 旗標狀態

● bool GET\_S(WORD Sno) 功能: 取回 S 旗標 On/Off 狀態。

- 參數: Sno S旗標號碼:0~8191
- 回應: true S 狀態為 ON false S 狀態為 OFF
- 範例:

## 2.3.5 軟體旗標功能 M

#### 2.3.5.1 設定 M 旗標值

• void SET\_M(WORD Mno, bool Flag)

功能: 設定 M 旗標 On/Off 狀態。

| 參數: | Mno  | M 旗標號碼: 0~8191、8192~16383 為斷電保持型 |
|-----|------|----------------------------------|
|     |      | M16000~M16383 為系統內定使用            |
|     |      | M16000 為 ColorEdit 控件輸入介面切換,     |
|     |      | true=控件內部鍵盤。                     |
|     | Flag | true ON , false OFF              |

回應: 無

範例:

## 2.3.5.2 讀回 M (a 接點)

- bool GET\_Ma(WORD Mno)
- 功能: 取回 M 旗標 a 接點 On/Off 狀態。
- 參數: Mno M 旗標號碼: 0~8191、8192~16383 為斷電保持型
- 回應: true Ma 狀態為 ON false Ma 狀態為 OFF

範例:

#### 2.3.5.2 讀回 M (b 接點)

• **bool GET\_Mb(WORD** *Mno*)

- 功能: 取回 M 旗標 b 接點 On/Off 狀態。
- 參數: Mno M 旗標號碼: 0~8191、8192~16383 為斷電保持型
- 回應: true Mb 狀態為 ON false Mb 狀態為 OFF

## 2.3.6 一般暫存器功能 D

2.3.6.1 設定 D 一般暫存器值
 void SET\_D(WORD Dno, long Val)
 功能: 指定 D 暫存器值。

- 參數:
   Dno
   D 暫存器號碼: 0~4095、4096~8191 為斷電保持型

   D8000~D8191 為系統內定使用:
   D8000: 0~7 為八國語系選擇

   D8100:
   A FRAM W/R ERROR

   Val
   帶符號 32 位元值: -2,147,483,648~2,147,483,647
- 回應: 無
- 範例:

2.3.6.2 讀回 D 一般暫存器值

- long GET\_D(WORD DNo)
- 功能: 取回 D 暫存器值。
- 參數: DNo D 暫存器號碼: 0~4095、4096~8191 為斷電保持型
- 回應: D 暫存器值: -2,147,483,648 ~ 2,147,483,647

## 2.3.7 資料暫存器功能 B、W、DW、F

2.3.7.1 設定 B 暫存器值

• void SET\_B(WORD Bno, BYTE data)

- 功能: 指定8位元資料不帶符號 B暫存器值。
- 参數:
   Bno
   B 暫存器號碼: 0~1023、1024~2047 為斷電保持型

   data
   8 位元資料: 0~255
- 回應: 無

範例:

## 2.3.7.2 讀回 B 暫存器值

- BYTE GET\_B(WORD Bno)
- 功能: 取回8位元資料不帶符號B暫存器值。
- 參數: Bno B 暫存器號碼: 0~1023、1024~2047 為斷電保持型
- 回應: B暫存器8位元資料:0~255

#### 2.3.7.3 設定W暫存器值

void SET\_W(WORD Wno, WORD data)
 功能: 指定 16 位元資料不帶符號 W 暫存器值。

- 参數:
   Wno
   W 暫存器號碼: 0~1023、1024~2047 為斷電保持型

   data
   16 位元資料: 0~65,535
- 回應: 無

範例:

#### 2.3.7.4 讀回W暫存器值

- WORD GET\_W(WORD Wno)
- 功能: 取回 16 位元資料不帶符號 W 暫存器值。
- 參數: Wno W 暫存器號碼: 0~1023、1024~2047 為斷電保持型
- 回應: W 暫存器 16 位元資料: 0~65,535

#### 2.3.7.5 設定 DW 暫存器值

● void SET\_DW(WORD DWno, DWORD data) 功能: 指定 32 位元資料不帶符號 DW 暫存器值。

- 参數:
   DWno
   DW 暫存器號碼: 0~4095、4096~8191 為斷電保持型

   data
   32 位元資料: 0~4,294,967,295
- 回應: 無

範例:

#### 2.3.7.6 讀回 DW 暫存器值

• DWORD GET\_DW(WORD DWno)

- 功能: 取回 32 位元資料不帶符號 DW 暫存器值。
- 參數: DWno DW 暫存器號碼: 0~4095、4096~8191 為斷電保持型
- 回應: DW 暫存器 32 位元資料: 0~4,294,967,295

#### 2.3.7.7 設定 F 暫存器值

● void SET\_F(WORD Fno, float data) 功能: 指定 F 浮點暫存器值。

- 参數:
   Fno
   F 暫存器號碼: 0~2047、2048~4095 為斷電保持型

   data
   7 位數浮點資料: 3.4E +/- 38 (7 digits)
- 回應: 無

範例:

#### 2.3.7.8 讀回 F 暫存器值

• float GET\_F(WORD Fno)

- 功能: 取回 F 浮點暫存器值。
- 參數: Fno F 暫存器號碼: 0~2047、2048~4095 為斷電保持型
- 回應: F 浮點暫存器值: 3.4E +/- 38 (7 digits)

## 2.3.8 資料區塊暫存器功能 DB

|    | 127             | 126 | 125 | 124 | 123 | 122      | 121 | 120 | 119 | 118 | 117              | 116 | 115 | 114 | 113 | 112 | 111 | 110 | 109 | 108 | 107 | 106 | 105 | 104 | 103 | 102 | 101 | 100 | 99  | 98  | 97  | 96  | <br>1 | 0 |
|----|-----------------|-----|-----|-----|-----|----------|-----|-----|-----|-----|------------------|-----|-----|-----|-----|-----|-----|-----|-----|-----|-----|-----|-----|-----|-----|-----|-----|-----|-----|-----|-----|-----|-------|---|
|    | bit             | bit | bit | bit | bit | bit      | bit | bit | bit | bit | bit              | bit | bit | bit | bit | bit | bit | bit | bit | bit | bit | bit | bit | bit | bit | bit | bit | bit | bit | bit | bit | bit |       |   |
| DD | BYTE(15)        |     |     |     |     | BYTE(14) |     |     |     |     | BYTE(13 BYTE(12) |     |     |     |     |     |     |     |     |     |     |     |     |     |     |     |     |     |     |     |     |     |       |   |
| DP | WORD(7) WORD(6) |     |     |     |     |          |     |     | 12  |     |                  |     |     |     |     |     |     |     |     |     |     |     |     |     |     |     |     |     |     |     |     |     |       |   |
|    | DWORD(3)        |     |     |     |     |          |     |     |     |     |                  |     |     |     |     |     |     |     |     |     |     |     |     |     |     |     |     |     |     |     |     |     |       |   |

## 2.3.8.1 設定1位元資料到DB

● void DB\_SETx1(BYTE DBno, BYTE Num, bool data) 功能: 移動1位元資料區塊,到指定的DB暫存器。

| 參數: | DBno | DB 暫存器號碼: 0~49 |
|-----|------|----------------|
|     | Num  | 區段號碼:0~127     |
|     | data | 1 位元資料: 0, 1   |

- 回應: 無
- 範例:

#### 2.3.8.2 讀回 DB 暫存器 1 位元資料

● bool DB\_GETx1(BYTE DBno, BYTE Num) 功能: 從 DB 暫存器讀取 1 位元資料。

- 参數:
   DBno
   DB 暫存器號碼: 0~49

   Num
   區段號碼: 0~127
- 回應: DB 暫存器 1 位元資料: 0, 1

#### 2.3.8.3 設定 8 位元資料到 DB

● void DB\_SETx8(BYTE DBno, BYTE Num, BYTE data) 功能: 移動8位元資料區塊,到指定的DB暫存器。

- 参數:
   DBno
   DB 暫存器號碼: 0~49

   Num
   區段號碼: 0~15

   data
   8 位元資料: 0~255
- 回應: 無
- 範例:

- 2.3.8.4 讀回 DB 暫存器 8 位元資料
- BYTE DB\_GETx8(BYTE DBno, BYTE Num)
- 功能: 從 DB 暫存器讀取 8 位元資料。
- 参數:
   DBno
   DB暫存器號碼: 0~49

   Num
   區段號碼: 0~15
- 回應: DB 暫存器 8 位元資料: 0~255

#### 2.3.8.5 設定 16 位元資料到 DB

● void DB\_SETx16(BYTE DBno, BYTE Num,WORD data) 功能: 移動 16 位元資料區塊,到指定的 DB 暫存器。

- 参數:
   DBno
   DB 暫存器號碼: 0~49

   Num
   區段號碼: 0~7

   data
   16 位元資料: 0~65,535
- 回應: 無

範例:

#### 2.3.8.6 讀回 DB 暫存器 16 位元資料

- WORD DB\_GETx16(BYTE DBno, BYTE Num)
- 功能: 從 DB 暫存器讀取 16 位元資料。
- 参數: DBno
   DB 暫存器號碼: 0~49
   Num
   區段號碼: 0~7
- 回應: DB 暫存器 16 位元資料: 0~65,535

#### 2.3.8.7 設定 32 位元資料到 DB

● void DB\_SETx32(BYTE DBno, BYTE Num, DWORD data) 功能: 移動 32 位元資料區塊,到指定的 DB 暫存器。

- 参數:
   DBno
   DB暫存器號碼: 0~49

   Num
   區段號碼: 0~3

   data
   32 位元資料: 0~4,294,967,295
- 回應: 無
- 範例:

- 2.3.8.8 讀回 DB 暫存器 32 位元資料
- DWORD DB\_GETx32(BYTE DBno, BYTE Num)
- 功能: 從 DB 暫存器讀取 32 位元資料。
- 参數: DBno
   DB 暫存器號碼: 0~49
   Num
   區段號碼: 0~3
- 回應: DB 暫存器 32 位元資料: 0~4,294,967,295

# 2.3.8.9 左移 DB 暫存器位元 void DB\_SL(BYTE DBno, BYTE Shift) 功能: 位移 DB 暫存器位元。

- 參數:
   DBno
   DB 暫存器號碼: 0~49

   Shift
   ←左移位元數: 1~128
- 回應: 無

範例:

#### 2.3.8.10 右移 DB 暫存器位元

- void DB\_SR(BYTE DBno, BYTE Shift) 功能: 位移 DB 暫存器位元。
- 參數:
   DBno
   DB 暫存器號碼: 0~49

   Shift
   →右移位元數: 1~128
- 回應: 無

## 2.3.9 訊息資料讀寫

EzCore 訊息可以讓系統交換訊息,可以用於應用程序與人機界面做溝通。

#### 2.3.9.1 訊息資料寫入

Iong SET\_MSG(WORD MSGno,TCHAR UMSG[30]);

功能: 訊息資料寫入。

- 参數: MSGno
   訊息號碼,0~249 皆為斷電保持型
   MSG245~249 為 Password 輸入專用
   UMSG[30]
   欲寫入訊息內容,限 30 個字
- 回應: 0 執行成功 其他值 請參閱附錄一錯誤碼表
- 範例: //1.直接用 UNICODE 字串傳入 RET= SET\_MSG(100, \_T("泓格科技訊息"));

//2.或者用 CString 傳入 CString CS= \_T("泓格科技訊息"); TCHAR UMSG[30]; swprintf(UMSG, CS); //使用 swprintf(); 將 CString 轉 TCHAR //CS 的字數不可超過 UMSG 陣列數量 RET= SET MSG(101, UMSG);

//3.在訊息開頭加入時間碼→ 10:20:55泓格科技訊息 CEzLIB EzLIB; TCHAR tcTime[15]; EzLIB.Get\_Time(tcTime); CString HMSm(tcTime); CString CS= \_T(" 泓格科技訊息"); CS= HMSm + CS; TCHAR UMSG[30]; swprintf(UMSG, CS); ret= SET\_MSG(102, UMSG);

#### //4.在訊息開頭加入日期碼→ 2007/04/26 泓格科技訊息

TCHAR tcDate[15]; EzLIB.Get\_Date(tcDate); CString YMD(tcDate); CString CS1= \_T(" 泓格科技訊息"); CS1= YMD + CS1; TCHAR UMSG1[30]; swprintf(UMSG1, CS1); ret= SET\_MSG(103, UMSG1); //5.在訊息開頭加入日期和時間碼→ 2007/04/26 10:20:55 泓格科技訊息 TCHAR tcDT[30]; EzLIB.Get\_DT(tcDT, true, true, false, true, true, true, true); CString YMWDHMSm(tcDT); CString CS2= \_T(" 泓格科技訊息"); CS2= YMWDHMSm + CS2; TCHAR UMSG2[30]; swprintf(UMSG2, CS2); ret= SET\_MSG(104, UMSG2);

#### 2.3.9.2 訊息資料讀取

#### Iong GET\_MSG(WORD MSGno,TCHAR UMSG[30]);

功能: 訊息資料讀取。

| 參數: | MSGno    | 訊息號碼,0~249 皆為斷電保持型         |
|-----|----------|----------------------------|
|     |          | MSG245~249 為 Password 輸入專用 |
|     | UMSG[30] | 欲讀取訊息內容 30 個字              |

- 回應: 0 執行成功 其他值 請參閱附錄一錯誤碼表
- 範例: TCHAR UMSG[30]; RET= GET\_MSG(100, UMSG); CString CS(UMSG); //使用 CString(); 將 TCHAR 轉 CString

#### 2.3.9.3 讀取多語系文字檔寫到 MSG 訊息

EzCore 提供多國語系訊息,可以讓系統依不同語系使用不同訊息,可以用於 應用程序與人機界面多國語系切換用,當 D8000 被修改時,稍後立即自行變更。

而多國語系檔案用 Unicode 分別存為 ML0.txt, ML1.txt ~ML7.txt, 分別對應 Multi-Language 0~7 八個語系文字檔,檔案需事先置於 PAC 如下路徑中: EzProg\_Path\EzProg-I\EzHMI\ML\ML0~7.txt, 其每一語系可以包括 0~999 則訊

息,每一個訊息上限30個字,格式如下述。

ML0.txt → 0:系統初始化 OK !! 1:使用者登入成功 !!

ML1.txt → 0:System Initial OK !! 1:User login OK !!

":" 前數字為訊息號碼 (MSGFno)

":"後30個字為訊息內容,每則以 CrLf 為終止

| 另存新檔                |                                                                               | ? 🔀   |
|---------------------|-------------------------------------------------------------------------------|-------|
| 儲存於①:               | 🔞 桌面 🔽 🔮 😥 🖽 -                                                                |       |
| 我最近的文件              | Star Steven                                                                   |       |
|                     | WinCE_OCX WinCon書                                                             |       |
| ガ的文件     ガ          | YCM_20070427 // 地東輪圈                                                          |       |
| 我的電腦                | ML0.txt<br>文字文件<br>1 KB<br>ML1.txt<br>文字文件<br>1 KB<br>ML1.txt<br>文字文件<br>1 KB |       |
|                     |                                                                               |       |
| 網路上的芳鄰              | 檔名⑪: ML2.txt ♥                                                                | 儲存(5) |
|                     | 存檔類型(I): 文字文件(*.txt)                                                          | 取消    |
|                     | 編碼(E): Unicode                                                                |       |
| 🚺 ML2.bd - 記?       | 事本                                                                            |       |
| 檔案(E) 編輯(E)         | 格式(2) 檢視(2) 說明(1)                                                             |       |
| 0:すでに登記<br>1:#まだ登記・ | !する !<br>する !                                                                 | <     |
|                     |                                                                               |       |
|                     |                                                                               |       |
| 2                   |                                                                               | ~     |

- Iong SET\_MSGF(WORD MSGno, WORD MSGFno);
- 功能: 多國語系訊息資料讀取到訊息資料(MSG)。
- 参數:
   MSGno
   訊息號碼,0~249 皆為斷電保持型

   MSGFno
   多國語系訊息號碼,0~999
- 回應: 0 執行成功 其他值 請參閱附錄一錯誤碼表
- 範例: RET= SET\_MSGF(100, 0);
   //將多國語系訊息檔 MLn.txt 的第0則訊息; Set 到 MSG100 號訊息中

#### 2.3.9.4 讀取多語系文字檔資料

Iong GET\_MSGF(WORD MSGFno,TCHAR UMSG[30]);

- 功能: 讀取多國語系訊息。
- 參數:
   MSGFno
   多國語系訊息號碼,0~999

   UMSG[30]
   欲讀取訊息內容 30 個字
- 回應: 0 執行成功 其他值 請參閱附錄一錯誤碼表
- 範例: TCHAR UMSG[30]; RET= GET\_MSGF(0, UMSG); //將 MLn.txt 的第 0 則訊息; 傳到 UMSG CString CS(UMSG); //使用 CString(); 將 TCHAR 轉 CString

## 2.3.10 使用 AES 加密的系統保全

EzCore 內建一方便的 AES 加密機制功能,軟體開發者可以輕易的保護合法軟 體,而此機制是利用軟體開發者指定的金鑰(AES\_KEY)作加解密,並結合 PAC 的 唯一硬體序號做認證。

本章節提供兩種簡易的方法自由選擇使用,即可操作 EzCore AES 的認證, 並在 EzConfig(3.5 章節)中提供方便的操作介面(依輸入 PAC 的唯一硬體序號及加 密金鑰產生註冊碼),輕易達成系統保全功能保護著作財產權。

#### 2.3.10.1 將註冊碼註冊到 EzCore 系統中

long REGISTRY\_KEY(TCHAR REG[20])

- 功能: 將軟體開發者透過提供 EzConfig 所產生的註冊碼,合法授權給 End-user。再由 end-user 輸入給應用程式,然後應用程式可以使用 REGISTRY\_KEY()對 EzCore 註冊。
- ◆數: REG[20]

   1.軟體開發者提供的註冊碼 16 個字串指標
   2.或由 MSGno 傳入
   EzConfig/Edit/Manage→Registry-codeGenerator
- 回應: 0 輸入語法正確 其他值 請參閱附錄一錯誤碼表
- 範例: REGISTRY\_KEY(\_T("05386f8e9a7b6fa7")); REGISTRY\_KEY(\_T("MSG249"));

#### 2.3.10.2 將註冊檔(AES.txt)註冊到 EzCore 系統中

long REGISTRY\_FILE()

- 功能: 將軟體開發者透過提供 EzConfig 所產生的註冊檔,路徑在 \EzProg\_Path\EzProg-I\EzConfig\AES.txt,合法授權給 End-user。然後應用程式可以使用 REGISTRY\_FILE()對 EzCore 註冊。
- 回應: 0 輸入語法正確 其他值 請參閱附錄一錯誤碼表
- 範例: REGISTRY\_FILE();

## 2.3.10.3 檢查 EzCore 系統中註冊碼是否合法

long CHECK\_KEY(TCHAR AES\_KEY[20])

功能: 軟體開發者在應用程式中的任何位置,可隨時下 CHECK\_KEY(),利用 EzCore 自動檢查註冊碼是否合法。

參數: AES\_KEY[20] 軟體開發者個人或軟體的加密金鑰 16 個字串指標 EzConfig/Edit/Manage→Key-code Input

- 回應: 0 檢查正確(註冊碼合法授權) 其他值 請參閱附錄一錯誤碼表
- 範例: long RET= CHECK\_KEY(\_T("1234567812345678"));

## 3 使用 EzCore 的執行程序

Ezprog-I 內建的功能,如數位輸入(DI)、數位輸出(DO)、類比輸入(AI)、類比輸出(AO)、多軸運動控制(Motion)、高速分散式 DIO(FRNET),而這些模組經適當 規劃後(EzConfig 自動規劃),在 EzCore 中我們就可以用統一的方法,輕易的使用 它們,而在系統中如何使用即是本章節要說明的內容。

本章分為四大部分:

3.1使用 USER 自定執行緒功能:使用 PAC 多工機制,同時執行多執行緒,這是可以處理八個多執行緒程序,可以用來處理其他執行程序,讓一般程序開發使用者可以簡化其多執行緒程序開發步驟,專注開發應用軟體。

3.2使用者自訂定時執行功能:使用 PAC 強即時機制,產生定時執行功能:這是可以處理八個定時執行服務程序,可以用來處理類似 PLC 執行結構,讓 PLC 使用者可以之前 PLC 的設計結構,迅速開始開發軟體。

3.3使用 DI 中斷執行功能:這是可以處理八個 DI (需將 i8048 插入第一槽)硬體 中斷服務程序,可以大幅簡化開發中斷處理程序。

3.4 使用 Motion 中斷執行功能:這是可以處理 Slot 1~3 Motion 模組 (i8092F, i8094(F), i8094A(H)) 中斷處理服務程序,可以大幅簡化開發 Motion 中 斷處理程序。

因 WinCE 為多工作業系統,所以有執行優先順序, 3.3,3.4 為最高,3.2 為次之, 3.1 為最低,其中各有八個執行功能,其優先順序0最高7最低,始用者再選擇時 要注意依您的需求安排使用。

 $3.3(0>1>2>>\cdots>7) > 3.4 > 3.2(0>1>2>>\cdots>7) 3.1(0>1>2>>\cdots>7)$ 

本章的範例都有配合 EzHMI 物件,相關資料請參閱 EzProg-I Tools 手册。

## 3.1 使用 USER 自定執行緒功能

提供由使用者啟動執行本程序,設計與使用時要特別注意,由於自定執行程序 只執行一次,如果要設計為迴圈或無窮迴圈,請在期中加入暫停指 Sleep(nn),如 Sleep(10);將會使程序再續執行,最好要設計停止迴圈的機制,以方便控制執行整 個程序結束時間。

## 3.1.1 執行自定執行緒

- long START\_USER\_THREAD(BYTE USERno, LPTHREAD\_START\_ROUTINE lpStartAddress)
- 功能: 執行自定執行緒程序。
- 參數: USERno 自定執行緒號碼: 0(最優先)~7
   0~4 Soft Real Time
   5~7 Non Real Time(MFC Class)
   IpStartAddress 自定執行緒 function 的指標
- 回應: 0 執行成功 其他值 請參閱附錄一錯誤碼表
- 範例: 請參考 3.1.3 範例

## 3.1.2 自定執行緒結束

- Iong END\_USER\_THREAD (BYTE USERno)
- 功能: 自定執行緒結束時需使用此含式,使下次可以再使用此號碼。
- 參數: USERno 自定執行緒號碼
- 回應: 0 執行成功 其他值 請參閱附錄一錯誤碼表
- 範例: 請參考 3.1.3 範例

## 3.1.3 執行範例

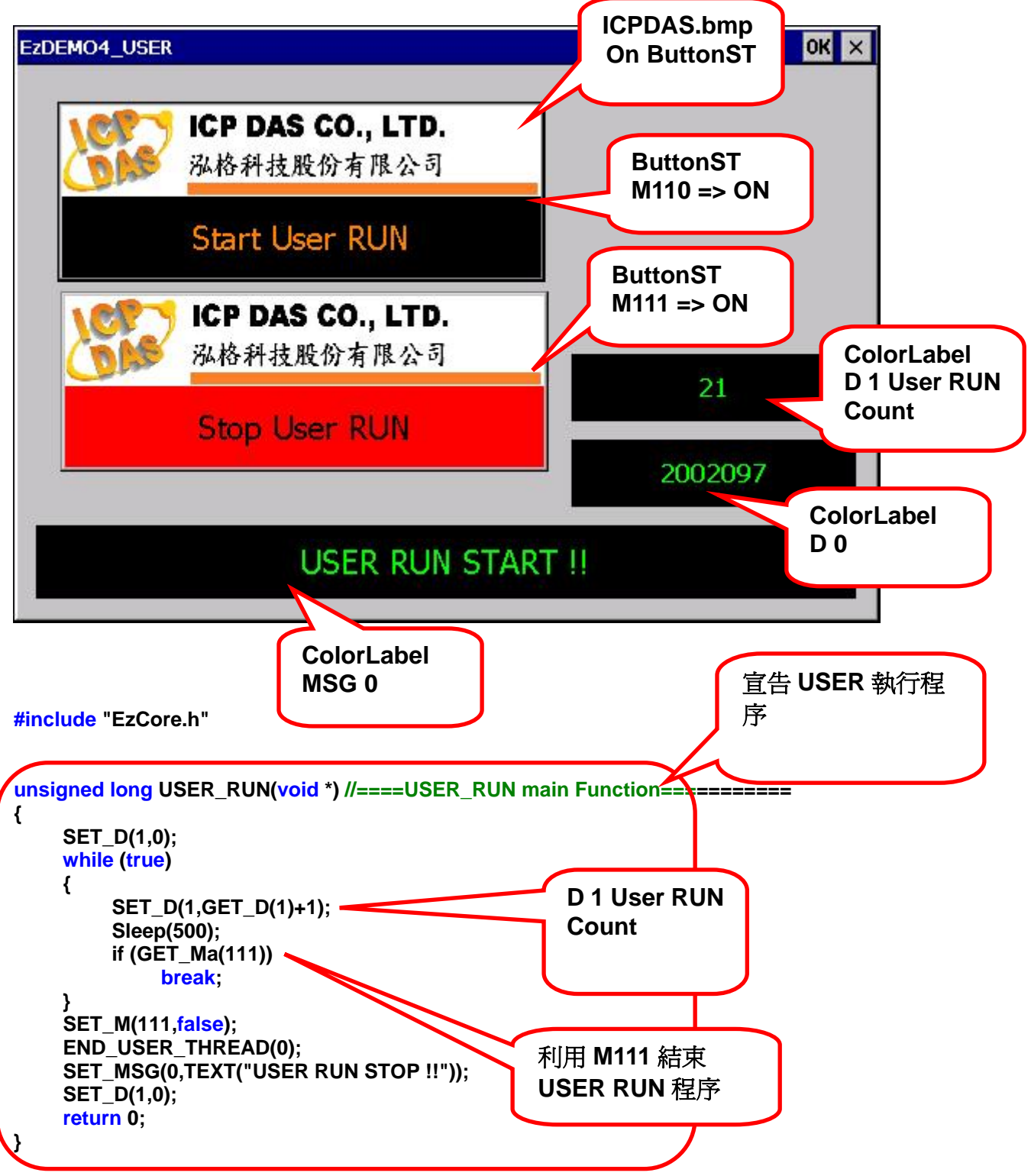

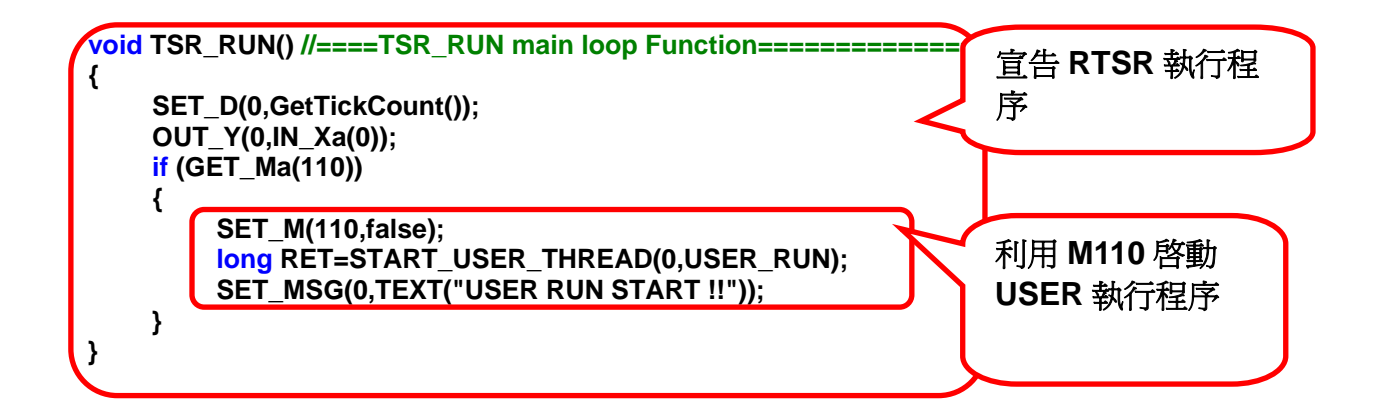

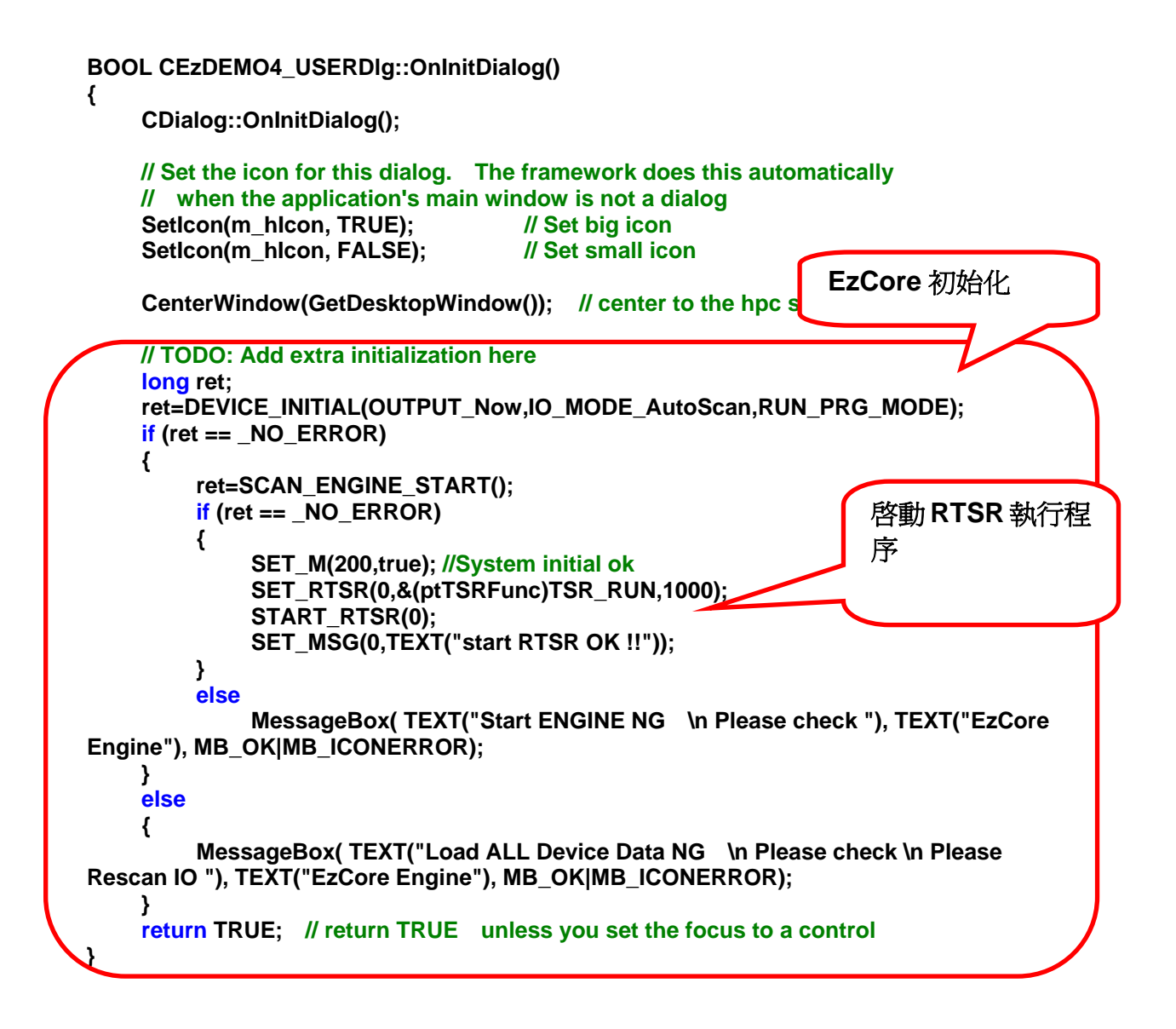

| void CEzDEMO4_USERDIg::OnClose()    | 關閉 EzCore SCAN_ENGINE |
|-------------------------------------|-----------------------|
| // TODO: Add your message handler c | and/or call default   |
| CDialog::OnClose();                 |                       |
| }                                   |                       |

## 3.2 使用 RTSR 自訂定時執行功能

在使用本功能前,使用者必須先執行初始設定 EzCore 引擎 DEVICE\_INITIAL() 正常(ret=0)及啟動 EzCore 引擎 SCAN\_ENGINE\_START() long ret;

ret= DEVICE\_INITIAL(OUTPUT\_Now, IO\_MODE\_AutoScan, RUN\_PRG\_MODE);

SCAN\_ENGINE\_START();

由於系統會定時來自動執行本程序,設計與使用時要特別注意,由於定時執行 程序優先權很高,所以請盡量避免在中斷處理程序中撰寫執行時間很長的迴圈或無 窮迴圈或程式碼與暫停指令如 Sleep(),如執行整個程序超過設定定時時間,將會 使下一次執行時間自動延後。

## 3.2.1 初始設定

- void SET\_RTSR(BYTE RTSRno, ptTSRFunc SRF, WORD msInterval)
- 功能: 設定相關 RTSR (Real-Time Service Routine), CALLBACK function 及時間間隔參數。
- 参數:RTSR noRTSR 號碼: 0(最優先) ~ 7SRFCALLBACK function 的指標<br/>msInterval執行間隔時間數(2~60000ms)
- 回應: 無

範例: 請參考 3.2.5 範例

## 3.2.2 啟動定時執行

- Iong START\_RTSR(BYTE RTSRno)
- 功能: 啟動定時執行。
- 參數: RTSRno RTSR 號碼: 0~7
- 回應: 0 執行成功 其他值 請參閱附錄一錯誤碼表
- 範例: 請參考 3.2.5 範例

## 3.2.3 停止定時執行

- void STOP\_RTSR(BYTE RTSRno)
   功能: 停止定時執行。
- 參數: RTSRno RTSR 號碼: 0~7
- 回應: 無
- 範例: 請參考 3.2.5 範例

## 3.2.4 查詢定時執行耗用多少時間

- long GET\_RTSR\_TIME(BYTE RTSRno) 功能: 查詢 RTSR 執行一次耗用多少時間。
- 参數: RTSRno RTSR 號碼: 0~7
- 回應: 0 執行一次耗用 1ms 微秒以下或未執行 其他值 執行一次耗用微秒數
- 範例: 請參考 3.2.5 範例

## 3.2.5 執行範例

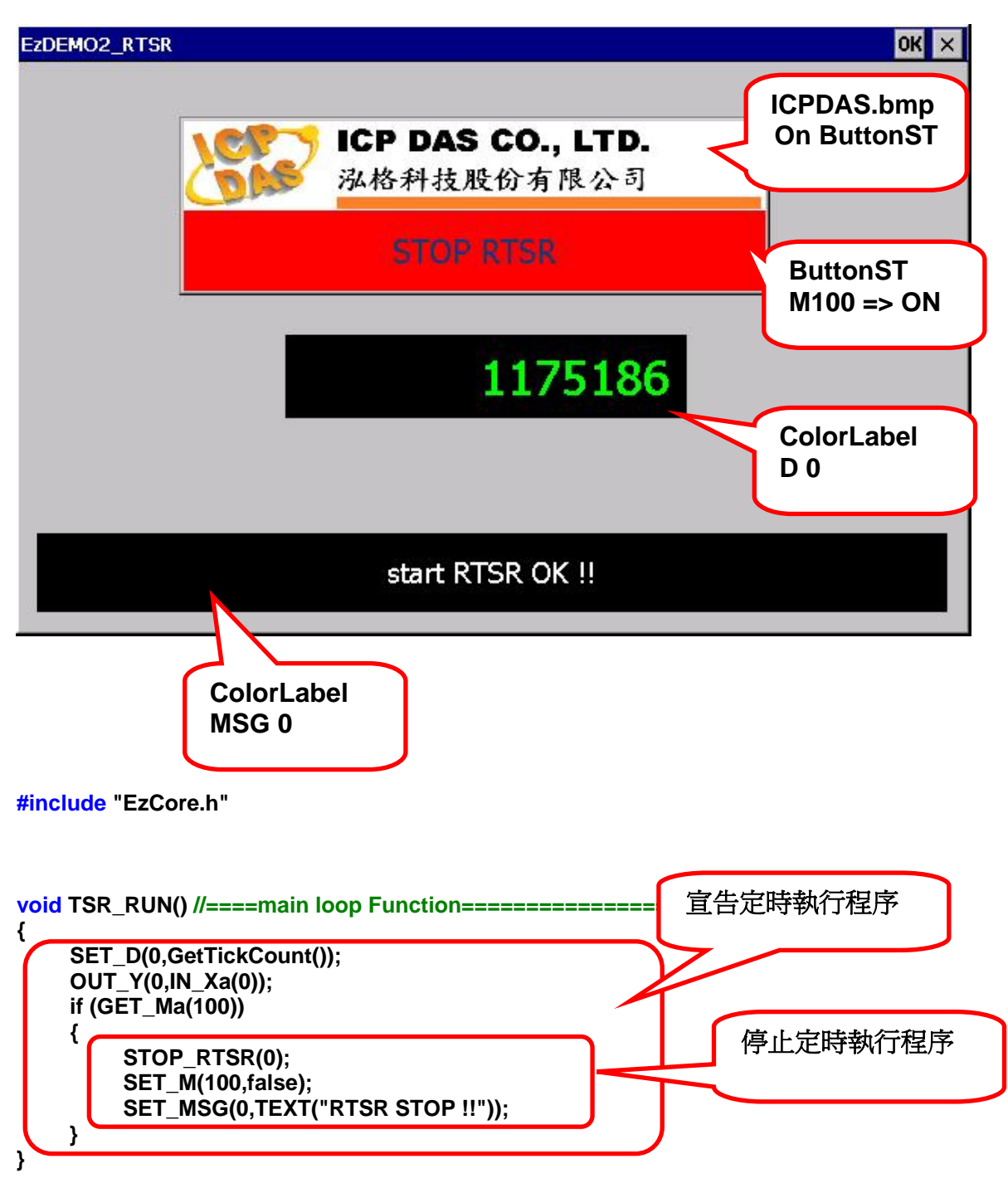

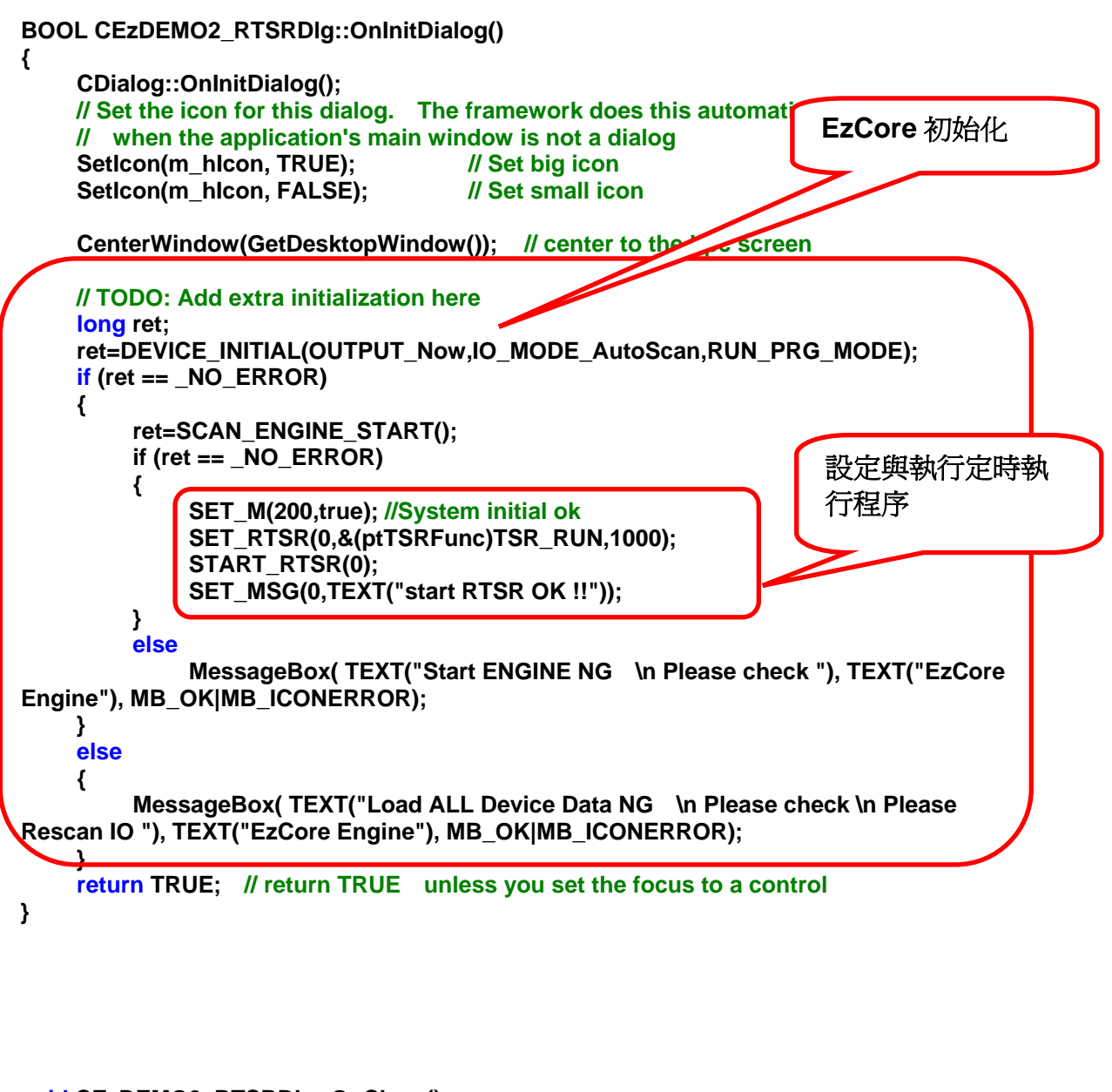

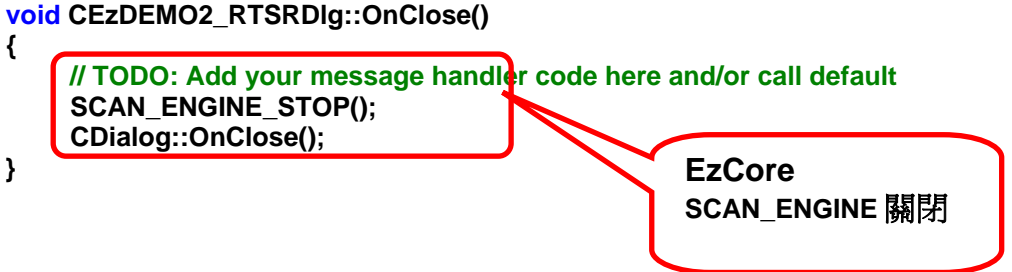

#### 3.3 使用 DI 中斷執行功能

這是可以處理八個 DI(i8048)硬體中斷服務程序,可以大幅簡化開發中斷處理 程序,i8048 必須要安裝在控制器的第一槽(Slot 1)。

請設計與使用時要特別注意,由於中斷處理程序優先權很高,所以請盡量避免 在中斷處理程序中撰寫執行時間很長的迴圈或無窮迴圈或程式碼。

#### 3.3.1 初始設定

- long SET\_INT(BYTE Channel, ptTSRFunc SRF) 功能: 設定相關中斷服務程序 (Interrupt Service Routine)。
- 参數:Channel中斷 i8048 DI 號碼: 0(最優先) ~ 7SRFCALLBACK function 的指標
- 回應: 0 執行成功 其他值 請參閱附錄一錯誤碼表
- 範例: 請參考 3.3.5 範例

## 3.3.2 啟動 DI 中斷執行功能

- long START\_INT(BYTE Channel)
- 功能: 啟動中斷功能。
- 參數: Channel 中斷 i8048 DI 號碼:
- 回應: 0 執行成功 其他值 請參閱附錄一錯誤碼表
- 範例: 請參考 3.3.5 範例

## 3.3.3 停止 DI 中斷執行功能

- long STOP\_INT(BYTE Channel)
   功能: 停止定時執行。
- 參數: Channel 中斷 i8048 DI 號碼:
- 回應: 0 執行成功 其他值 請參閱附錄一錯誤碼表
- 範例: 請參考 3.3.5 範例

## 3.3.4 查詢 DI 中斷執行耗用多少時間

- long GET\_INT\_TIME(BYTE Channel)
- 功能: 查詢 DI 中斷執行一次耗用多少時間。
- 參數: Channel 中斷 i8048 DI 號碼:
- 回應: 0 執行一次耗用 1ms 微秒以下或未執行 其他值 執行一次耗用微秒數
- 範例: 請參考 3.3.5 範例

## 3.3.5 執行範例

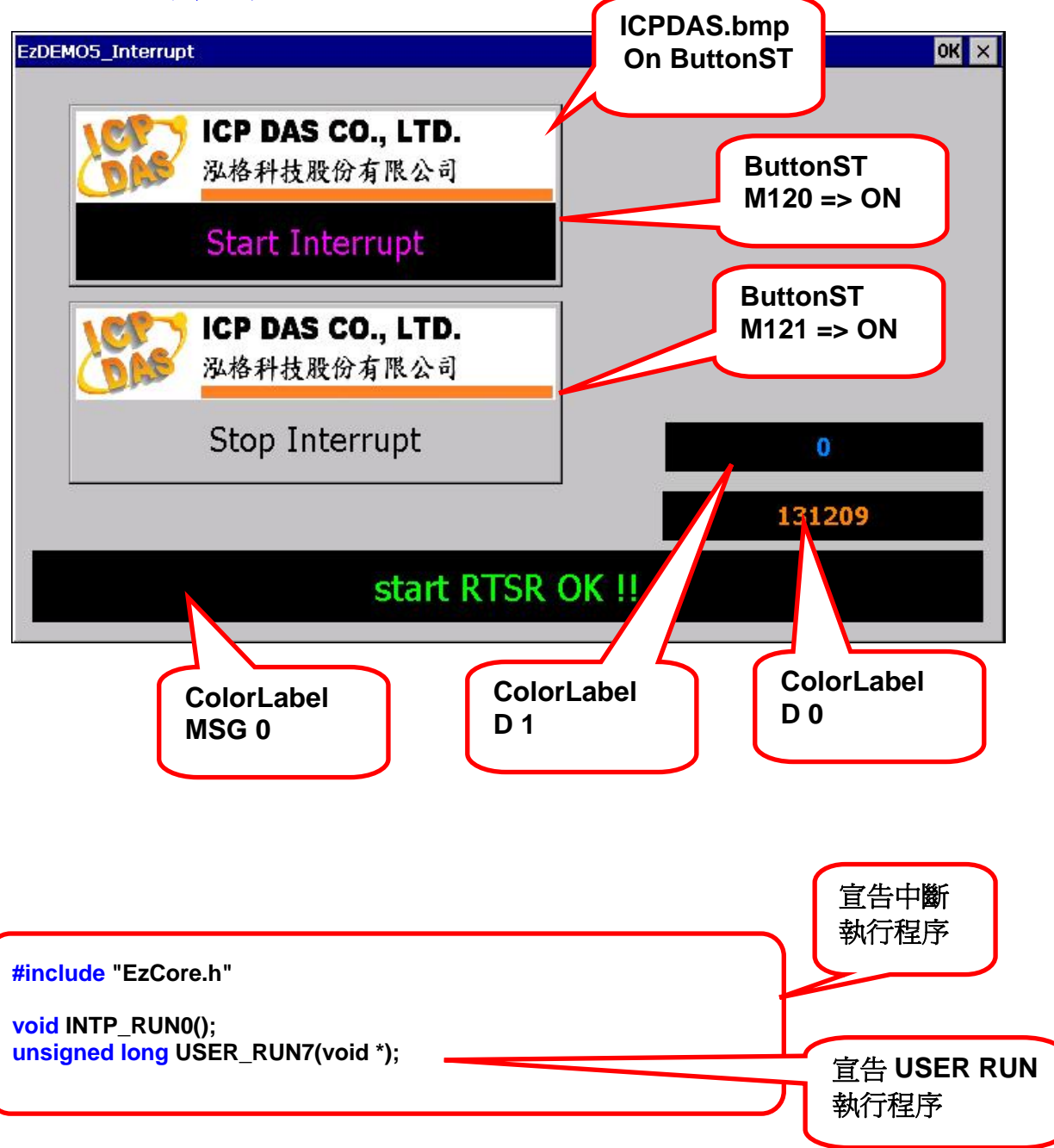

BOOL CEzDEMO5\_InterruptDlg::OnInitDialog()

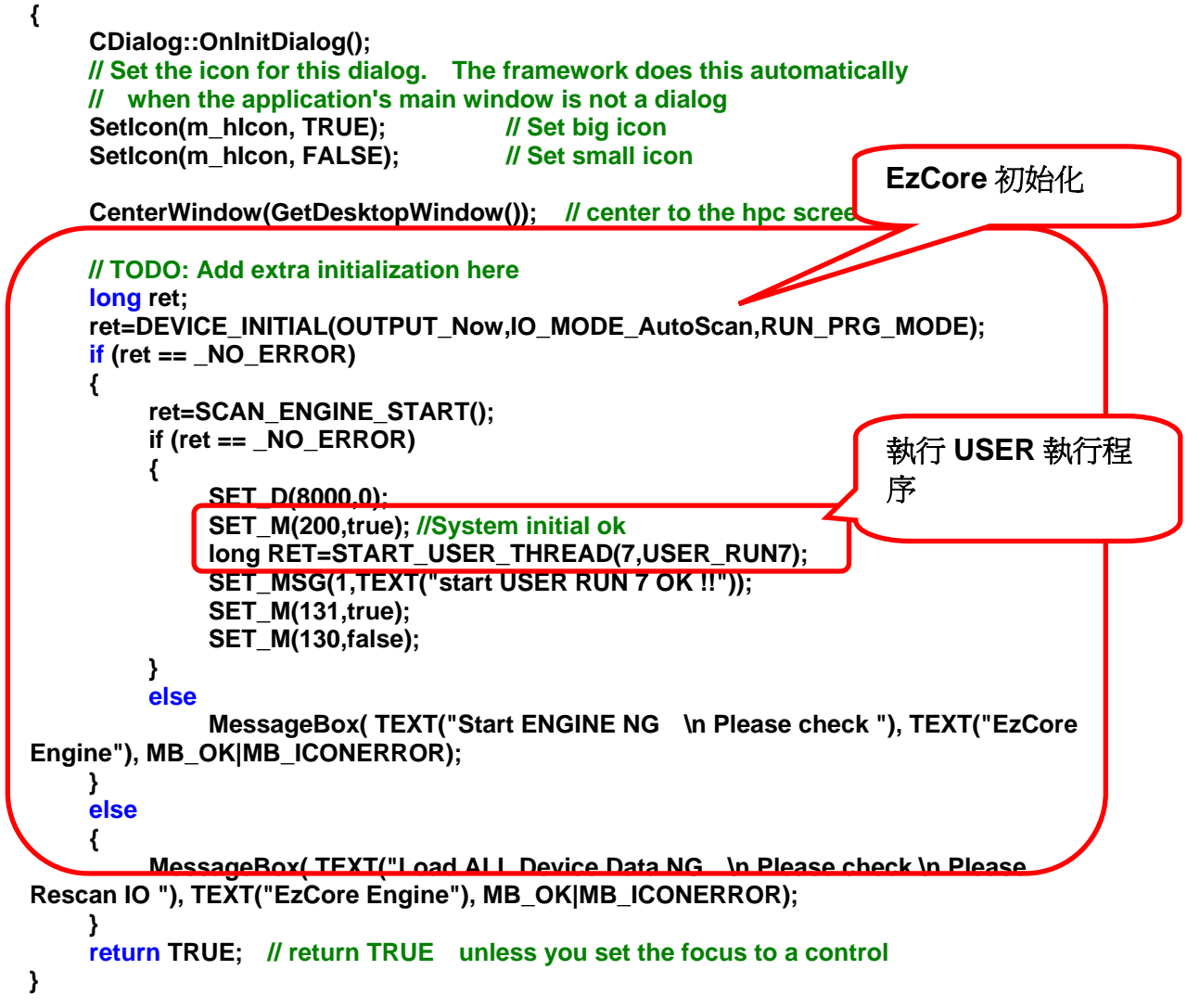

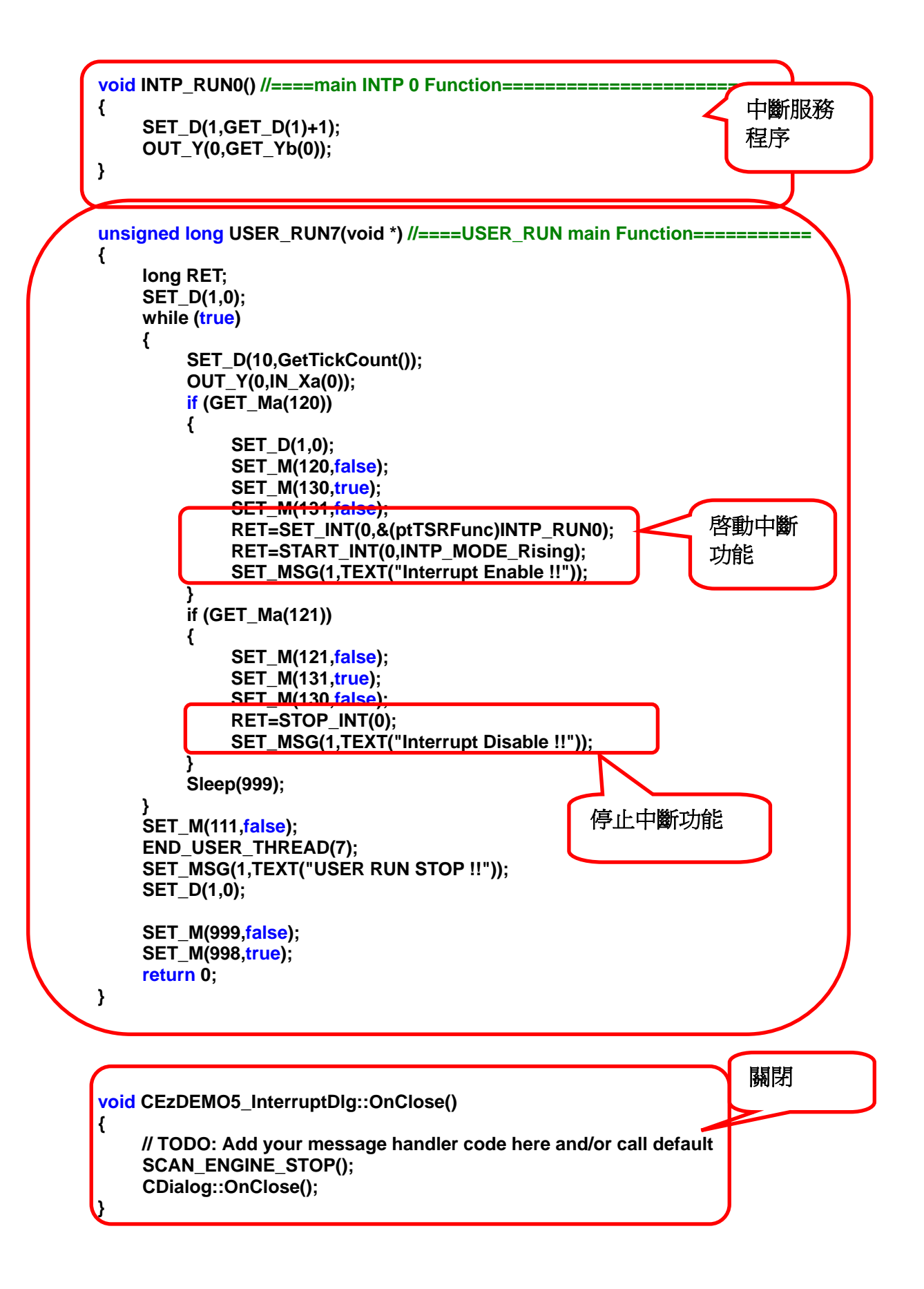

## 3.4 使用 Motion 中斷執行緒功能

EzProg-I 支援 Motion 卡使用中斷功能,可以支援 i8092F、i8094、i8094F、 i8094A、i8094H...中斷功能處理,中斷的設定與產生詳情請參閱 i8092、i8094、 i8094H 使用手冊, Motion 卡配合 EzProg-I 使用時要特別注意,使用手冊中所有 API 函式中使用的卡號參數,必須等同硬體槽位號碼,也不用做註冊軸卡的動作。

設計與使用時要特別注意,由於中斷處理程序有高優先執行權,所以請盡量避 免在中斷處理程序中撰寫執行時間很長的迴圈或無窮迴圈或程式碼。

## 3.4.1 啟動 Motion 卡中斷功能

- long MOTION\_ENABLE\_INT(BYTE Slot)
- 功能: 每一張 Motion 卡要使用中斷功能前必須先啟動中斷功能,然後才能作其他的中斷設定,目前只支援 PAC 前三槽的 Motion 中斷功能啟用。
- 參數: Slot Motion 卡安裝在 PAC 的槽位(Slot 1~3)
- 回應: 0 執行成功 其他值 請參閱附錄一錯誤碼表
- 範例: 請參考 3.4.7 範例

## 3.4.2 關閉 Motion 卡中斷功能

- Iong MOTION\_DISABLE\_INT (BYTE Slot)
- 功能: 將任一 Motion 卡中斷功能關閉,其中已使用的中斷設定,也會全部自動 關閉。
- 參數: Slot Motion 卡安裝在 PAC 的槽位(1~3 槽)
- 回應: 0 執行成功 其他值 請參閱附錄一錯誤碼表
- 範例: 請參考 3.4.7 範例

## 3.4.3 宣告 Motion 中斷服務程序

中斷服務程序之宣告定義如下: Int (\*ptM\_INTPFunc)(WORD *MINTTable*)

回傳變數 MINTTable 如下: i8092F: i8092 手册章節 6.4,中斷條件因子設定

| Bit | 代號                                                        | 說明                             |
|-----|-----------------------------------------------------------|--------------------------------|
|     |                                                           |                                |
| 1   | P>=C-                                                     | 中斷發生於位置計數器大於等於負方向比較暫存<br>器的設定值 |
| 2   | P <c-< th=""><th>中斷發生於位置計數器小於負方向比較暫存器的<br/>設定值</th></c-<> | 中斷發生於位置計數器小於負方向比較暫存器的<br>設定值   |
| 3   | P <c+< th=""><th>中斷發生於位置計數器小於正方向比較暫存器的<br/>設定值</th></c+<> | 中斷發生於位置計數器小於正方向比較暫存器的<br>設定值   |
| 4   | P>=C+                                                     | 中斷發生於位置計數器大於等於正方向比較暫存<br>器的設定值 |
| 5   | C-END                                                     | 中斷發生於等速段和保留脈波段結束兩個位置           |
| 6   | C-STA                                                     | 中斷發生於等速段和保留脈波段開始時兩個位置          |
| 7   | D-END                                                     | 中斷發生於驅動結束時                     |

i8094/F: 配合 i8094 手册章節 6.5,中斷條件因子設定

| Rit | 化距                                                        | 的田                             |
|-----|-----------------------------------------------------------|--------------------------------|
|     |                                                           | ゆし ツリ                          |
| 0   | PULSE                                                     | 中斷發生於每一個脈波正緣產生時                |
| 1   | P>=C-                                                     | 中斷發生於位置計數器大於等於負方向比較暫存<br>器的設定值 |
| 2   | P <c-< td=""><td>中斷發生於位置計數器小於負方向比較暫存器的<br/>設定值</td></c-<> | 中斷發生於位置計數器小於負方向比較暫存器的<br>設定值   |
| 3   | P <c+< td=""><td>中斷發生於位置計數器小於正方向比較暫存器的<br/>設定值</td></c+<> | 中斷發生於位置計數器小於正方向比較暫存器的<br>設定值   |
| 4   | P>=C+                                                     | 中斷發生於位置計數器大於等於正方向比較暫存<br>器的設定值 |
| 5   | C-END                                                     | 中斷發生於等速段和保留脈波段結束兩個位置           |
| 6   | C-STA                                                     | 中斷發生於等速段和保留脈波段開始時兩個位置          |
| 7   | D-END                                                     | 中斷發生於驅動結束時                     |

i8094A/H: 請配合 i8094H 手冊章節6.3.7, 軸卡 i8094H 對控制器中斷功能

| Bit     | 說明              |
|---------|-----------------|
| 0(0x01) | Line Scan完成     |
| 1(0x02) | Macro Program完成 |
| 2(0x04) | 使用者定義RINT完成     |
| 3(0x08) | 連續補間被中斷         |
| 4(0x10) |                 |
| 5(0x20) | 預留系統使用          |
| 6(0x40) | Axes Error      |
| 7(0x80) | Module Error    |

範例: MOTION\_ENABLE\_INT(MSIot); MOTION\_SET\_INT(MSIot, AXIS\_X, &(ptM\_INTPFunc)INTP\_MOTION);

```
void INTP_MOTION(WORD MINTTable)
{
    switch (MINTTable)
    {
        case 0x02:
                SET_D(1, MINTTable);
                SET_D(2, GET_D(2)+1);
                SET_MSG(2, TEXT("Macro Program finished !!"));
               break;
        case 0x04:
                SET_D(1, MINTTable);
                SET_D(2, GET_D(2)+1);
                SET_MSG(2, TEXT("RINT finished !!"));
               break;
        default:
               break;
   }
}
```

## 3.4.4 設定 Motion 中斷執行

**long MOTION\_SET\_INT (BYTE** *Slot*, **WORD** *Axis*, **ptM\_INTPFunc** *SRF*) 功能: 設定中斷執行相關參數及 CALLBACK Function。

| 參數: | Slot | Motion 卡安裝在 PAC 的槽位(1~3 槽)                 |
|-----|------|--------------------------------------------|
|     | Axis | 欲接受中斷資訊的軸                                  |
|     |      | i8092F: AXIS_X 、AXIS_Y                     |
|     |      | i8094/F: AXIS_X \ AXIS_Y \ AXIS_Z \ AXIS_U |
|     |      | i8094A/H: AXIS_X(只有卡的中断)                   |
|     | SRF  | 中斷服務程序 CALLBACK Function 的指標               |
|     |      |                                            |

- 回應: 0 執行成功 其他值 請參閱附錄一錯誤碼表
- 範例: 請參考 3.4.7 範例

## 3.4.5 啟動 Motion 中斷服務程序

**long MOTION\_START\_INT (BYTE** *Slot*, **WORD** *Axis*) 功能: 經過設定後才可以啟動 Motion 中斷服務程序,執行後如果有相關中斷發 生,就會執行先前設定的中斷服務程序 CALLBACK function。

- 參數:
   Slot
   Motion 卡安裝在 PAC 的槽位(1~3 槽)

   Axis
   欲接受中斷資訊的軸
   i8092(F):AXIS\_X,AXIS\_Y

   i8094(F):AXIS\_X,AXIS\_Y, AXIS\_Z,AXIS\_U
   i8094A(H):AXIS\_X(只有卡的中斷)
- 回應: 0 執行成功 其他值 請參閱附錄一錯誤碼表
- 範例: 請參考 3.4.7 範例

## 3.4.6 停止 Motion 中斷服務程序

**long MOTION\_STOP\_INT (BYTE** *Slot*, **WORD** *Axis*) 功能: 設定中斷執行相關參數及 CALLBACK function。

- 参數: Slot Motion 卡安裝在 PAC 的槽位(1~3 槽)
   Axis 欲接受中斷資訊的軸
   i8092(F):AXIS\_X,AXIS\_Y
   i8094(F):AXIS\_X,AXIS\_Y, AXIS\_Z,AXIS\_U
   i8094A(H):AXIS\_X(只有卡的中断)
- 回應: 0 執行成功 其他值 請參閱附錄一錯誤碼表
- 範例: 請參考 3.4.7 範例

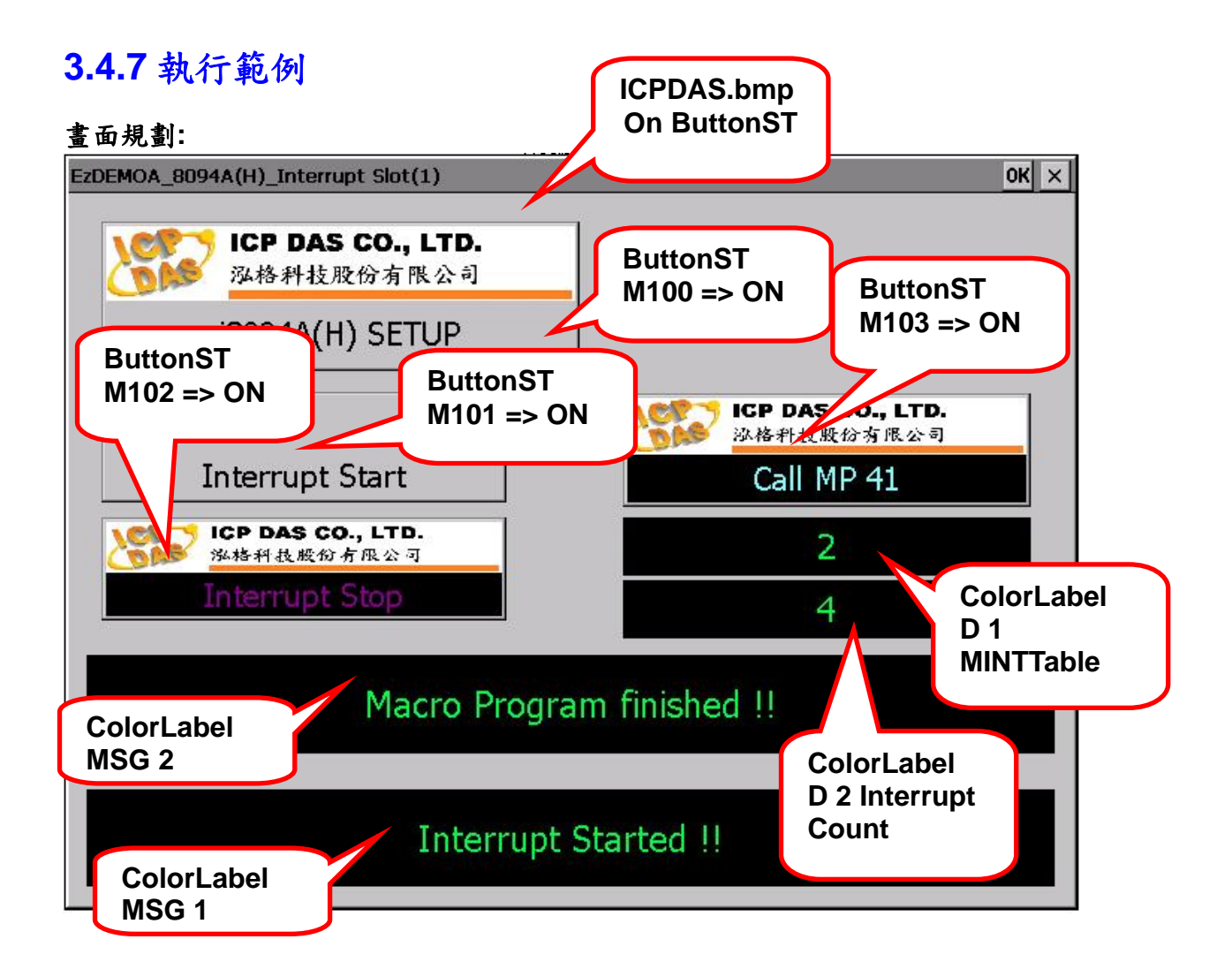

宣告: #include "EzCore.h" #include "i8094H.h"

BYTE MSlot=1; long ret;

BOOL CEzDEMOA\_8094A\_InterruptDlg::OnInitDialog()

CDialog::OnInitDialog();

{

```
// Set the icon for this dialog. The framework does this automatically
    // when the application's main window is not a dialog
    SetIcon(m_hIcon, TRUE);
                                  // Set big icon
    SetIcon(m hIcon, FALSE);
                                  // Set small icon
                                                          EzCore 初始化
    CenterWindow(GetDesktopWindow()); // center to the hpc s
    I TODO: Add extra initialization here
    long ret;
    ret=DEVICE_INITIAL(OUTPUT_Now,IO_MODE_AutoScan,RUN_PRG_MODE);
    if (ret == NO ERROR)
    {
        ret=SCAN_ENGINE_START();
        if (ret == _NO_ERROR)
        {
            SET_M(200,true); //System initial ok
            ret=MOTION_ENABLE_INT(MSIot);
            ret+=MOTION SET INT(MSIot,AXIS X,&(ptM INTPFunc)INTP MOTION);
            if (ret==0)
             {
                 SET M(200, false);
                 SET M(201,true);
                 SET_M(202,true);
                 SET_M(203,true);
            }
            else
            {
                 SET_M(200,true);
                                                           啓動 USER RUN7
                 SET_M(201,true);
                                                            執行程序
                 SET M(202,true);
                 SET M(203,true);
            }
            long RET=START_USER_THREAD(7,USER_RUN7);
            SET_MSG(1,TEXT("start USER RUN 7 OK !!"));
            SET MSG(2,TEXT("============"));
    }
        else
            MessageBox( TEXT("Start ENGINE NG \n Please check "), TEXT("EzCore
Engine"), MB OK|MB ICONERROR);
    }
    else
    {
        MessageBox( TEXT("Load ALL Device Data NG \n Please check \n Please
Rescan IO "), TEXT("EzCore Engine"), MB_OK|MB_ICONERROR);
    return TRUE; // return TRUE unless you set the focus to a control
}
```

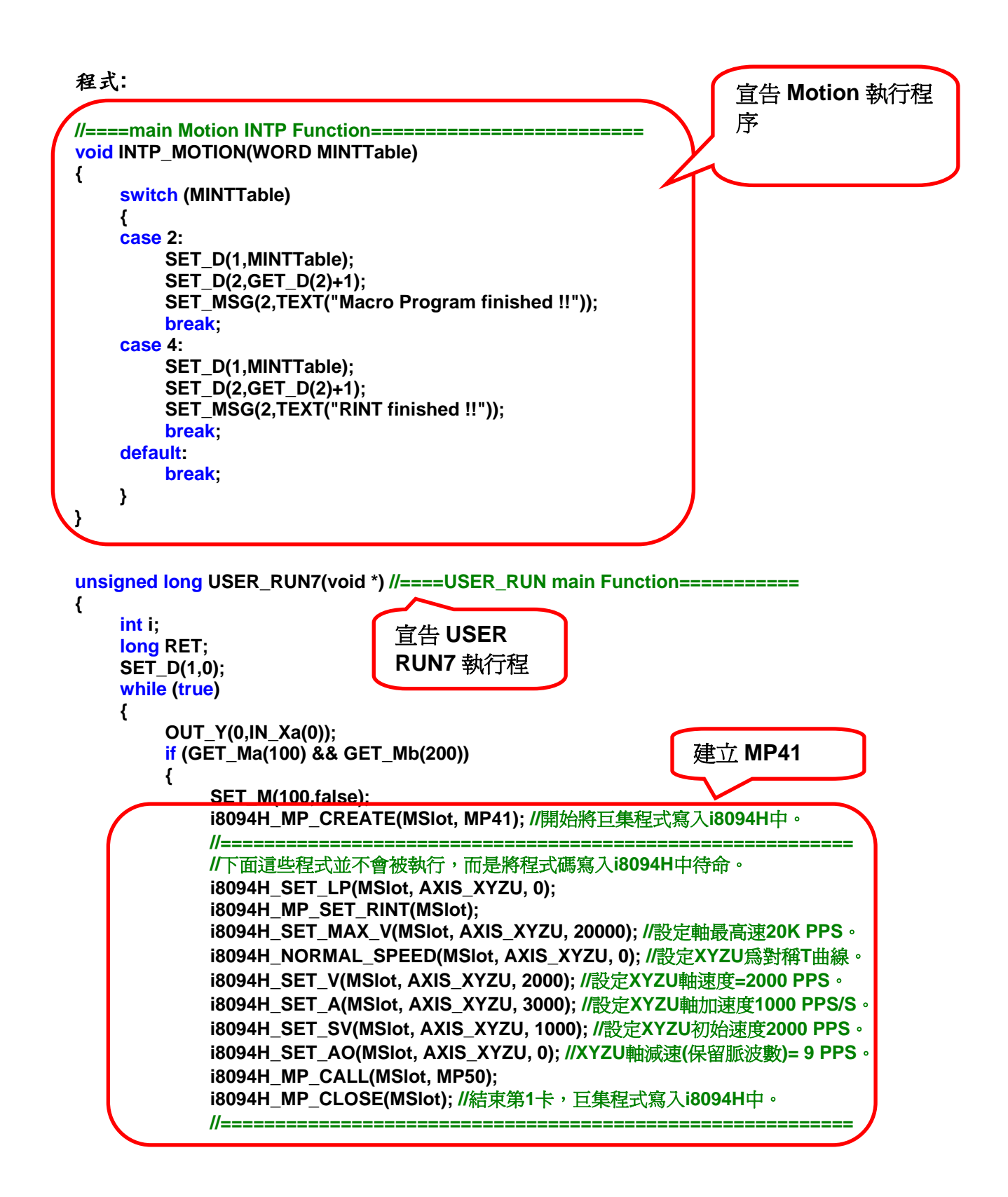

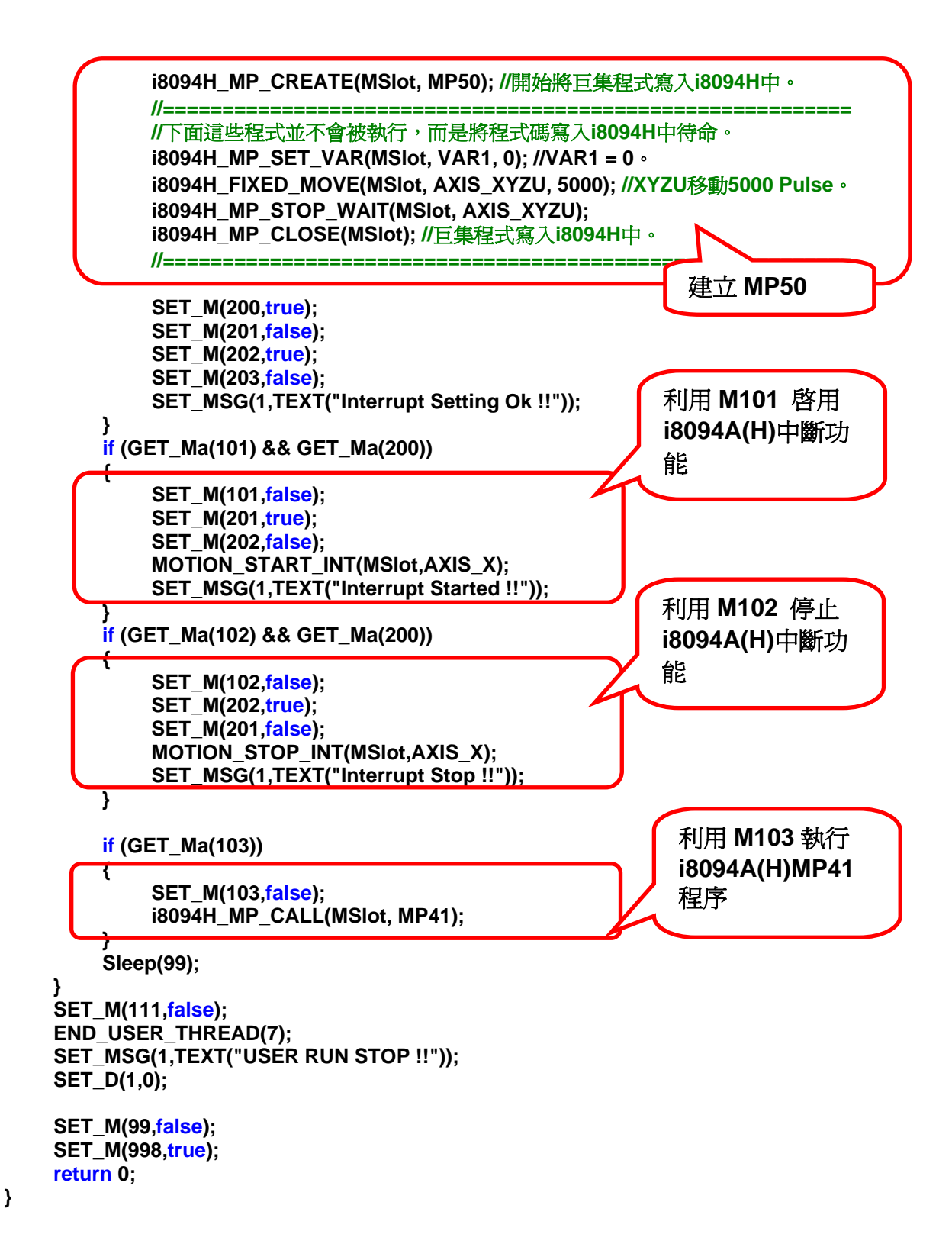

# 附錄一 錯誤代碼表

| <pre>#define _NO_ERROR #define _EXEC_ERROR #define _OPENFILE_ERROR #define _SETUP_ERROR #define _FRAM_INIT_ERROR #define _REGISTER_ERROR #define _NONE_MAOS_ERROR</pre>                                                | 0<br>-1<br>-2<br>-3<br>-4<br>-5<br>-6  |
|----------------------------------------------------------------------------------------------------|----------------------------------------|
| #define _INCORECT_RUN_MODE                                                                                                    | -7                                     |
| #define _DIVIDE_ZERO_ERROR                                                                                                    | -10                                    |
| #define _SET_Interrupt_ERROR                                                                                                    | -20                                    |
| #define I8048_ERROR_NO_MODULE<br>#define I8048_ERROR_OPEN_DEVICE<br>#define I8048_ERROR_INVALID_PARAMETER<br>#define I8048_ERROR_INVALID_HANDLE<br>#define I8048_ERROR_CALL_IOCTL<br>#define I8048_ERROR_GET_IST_EVENT | -31<br>-32<br>-33<br>-34<br>-35<br>-36 |
| #define _IN_USE_ERROR<br>#define _NO_USE_ERROR<br>#define _OUT_OF_RANGE_ERROR                                                                                                    | -50<br>-51<br>-52                      |
| #define _AES_NOT_SETKEY_ERROR<br>#define _AES_CHECK_ERROR                                                                                                    | -80<br>-81                             |
| #define _CREATE_THREAD_ERROR                                                                                                    | -90                                    |
| #define _INOUT_ERROR                                                                                                    | -100                                   |
| #define _STP_PARAMETER_ERROR                                                                                                    | -150                                   |

| #define _SYSTEM_VERSION_ERROR<br>#define _DEVICE_CHECK_ERROR | -200<br>-201 |
|--------------------------------------------------------------|--------------|
| #define _DEVICE_NOT_INIT                                     | -201         |
| #define _DEVICE_NOT_WinCon                                   | -203         |

| #define   | _AES_REGCODE_LENTH_ERROR | -250 |
|-----------|--------------------------|------|
| #define _ | _AES_REGMSG_NO_ERROR     | -251 |

| #define _FILE_NOT_OPEN                 | -300 |
|----------------------------------------|------|
| // the file not open Please open first |      |
| #define _READ_FILE_ERROR               | -310 |
| // Read from file error                |      |
| #define _WRITE_FILE_ERROR              | -320 |
| // Write to file error                 |      |

- #define \_ETHERNET\_CONNECTION\_ERROR 1
- #define \_ALREADY\_RUN\_WARNING 10
- #define \_BATTERY1\_LEVEL\_WARNING 21
- #define \_BATTERY2\_LEVEL\_WARNING 22
- //for i8094H/A #define \_I8094H\_TIMEOUT\_ERROR 50
- //for i8092/F i8094/F i8094H/A #define \_MOTION\_NO\_REG\_ERROR 51
- //for i8094/F
  #define \_MOTION\_OPENCONFIG\_ERROR 52
  //for i8092/F i8094/F i8094H/A
  #define \_NON\_MOTION\_ERROR 53
  #define \_MOTION\_INTP\_ALREADY\_RUN 54
- #define \_SYSTEM\_NOT\_READY 100